# كيفية إظهار عنوان IP Address لجهاز الكمبيوتر

1 - النقر بزر الماوس الأيمن على ابدأ .

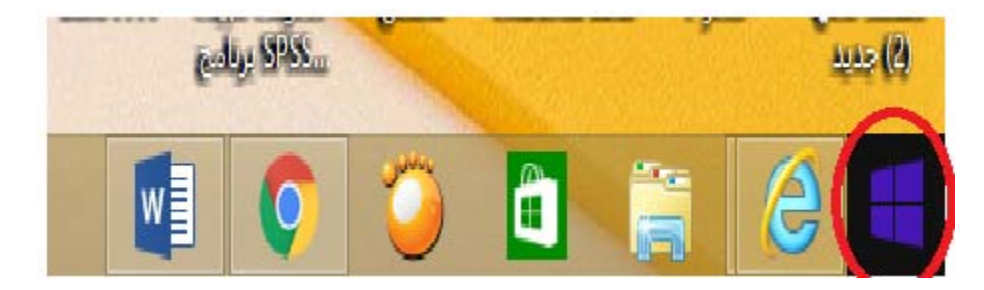

2-اختيار لوحة التحكم .

| إدارة الأقراص                 |                                                                                                    |
|-------------------------------|----------------------------------------------------------------------------------------------------|
| إدارة الكمبيوتر               |                                                                                                    |
| موجه الأوامر                  |                                                                                                    |
| موجه الأوامر (مسؤول)          |                                                                                                    |
| مدير المهام                   |                                                                                                    |
| لوحة التحكم                   |                                                                                                    |
| مستكشف الملفات                | 6                                                                                                    |
| بحث                           |                                                                                                    |
| تشغيل                         |                                                                                                    |
| إيقاف التشغيل أو تسجيل الخروج |                                                                                                    |
|                               |                                                                                                    |
| بسطح المكتب                   |                                                                                                    |
|                               | إدارة الأقراص<br>إدارة الكمبيوتر<br>موجه الأوامر<br>موجه الأوامر (مسؤول)<br>مدير المهام<br>لوحة التحكم<br>مستكشف الملفات<br>بحث<br>بحث<br>إيقاف التشغيل أو تسجيل الخروج |

## 3- اختيار الشبكة والأنترنت (ملاحظة : اختيار وضع عرض حسب الفئة )

مراجعة حالة الكمبيوتر حفظ نُسخ احتياطية للملفات من خلال "محفوظات الملفات"

خيارات المشاركة ومجموعة المشاركة المنزلية

#### ضبط إعدادات الكمبيوتر

كة وتغيير

.ell\*

ت لمشاركة الملفات

، وتكوين عرض الإنترنت

النظام والأمان

استكشاف المشاكل وإصلاحها

الشبكة والإنترنت

جهاز

إزالة تثبيت برنامج

البرامج

عرض حالة الشبكة ومهامها

بزة والصوت

الأجهزة والطابعات

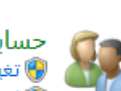

حسابات المستخدمين وأمان العائلة 🌍 تغيير نوع الحساب 🛞 إعداد "أمان العائلة" لأي مستخدم

عرض حسب: 🛛 الفئة 💌

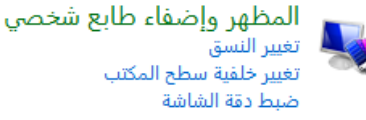

تغيير خلفية سطح المكتب

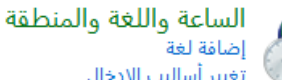

تغيير أساليب الإدخال تغيير تنسيقات التاريخ أو الوقت أو الأرقام

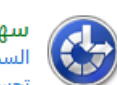

سهولة الوصول السماح لـ Windows باقتراح الإعدادات تحسين أداء العرض المرئي

### 4- اختيار مركز الشبكة والمشاركة

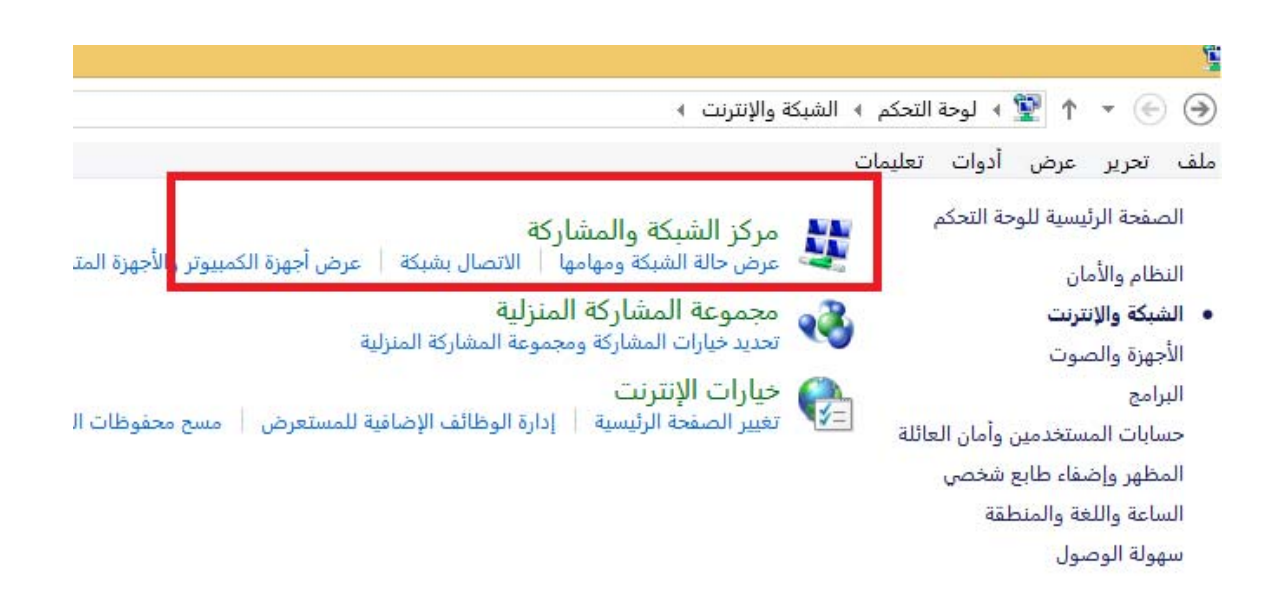

5- اختيار ( الأنترنت ) Ethernet ثم الضغط على تفاصيل .

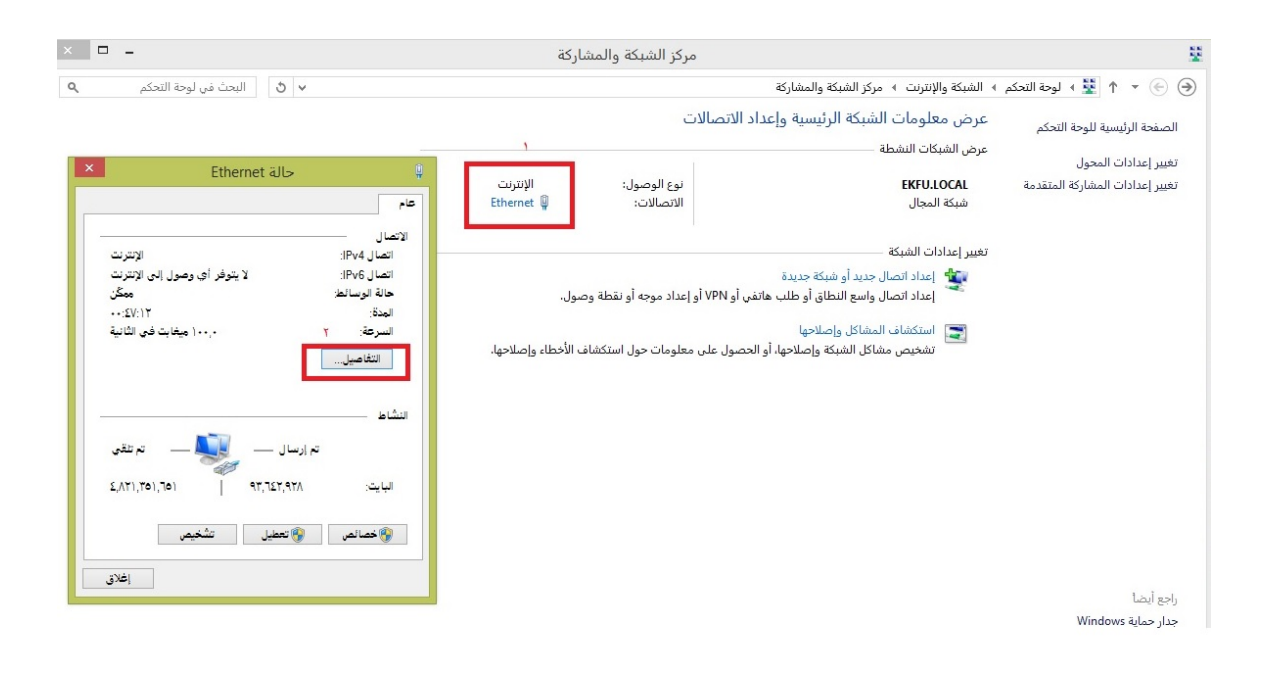

#### ٥- عنوان IP Address يظهر كما في الصورة أدناه .

إعطاء موظف الدعم الفىIPV4

|                     | -                                                                                                    |                                                                                                    | اركة                        | مركز الشبكة والمش                                                          |                                                                                                    |                                                                                     |
|---------------------|----------------------------------------------------------------------------------------------------|----------------------------------------------------------------------------------------------------|-----------------------------|----------------------------------------------------------------------------|----------------------------------------------------------------------------------------------------|-------------------------------------------------------------------------------------|
|                     | و البحث في لوحة التحكم                                                                                                    | 5 4                                                                                                    |                             |                                                                            | <ul> <li>الشبكة والإنترنت ، مركز الشبكة والمشاركة</li> </ul>                                                                                | 🔶 🔹 ↑ 🙀 🕨 لوحة التحكم                                                               |
|                     | ل اتصال الشبكة                                                                                                    | تفاصير<br>تفاصيل اتصال الشبكة:                                                                                                    | الإنترنت<br>Ethernet 🏺      | عداد الاتصالات<br>نوع الوصول:<br>الاتصالات:                                | عرض معلومات الشبكة الرئيسية وإ<br>عرض الشبكات النشطة<br>EKFU.LOCAL<br>شبكة المجال                                                           | صفحة الرئيسية للوحة التحكم<br>فيير إعدادات المحول<br>فيير إعدادات المشاركة المتقدمة |
| *<br>325791<br>29/1 | اللايية<br>ekfullocal<br>LM Gigabit Network Cornection<br>C8-C8-88-24-12-67<br>253-253-252-05<br>253-253-252-05<br>(10,1024,5<br>29,2168,53,50<br>192-168,93,50<br>192-168,93,50<br>192-168,93,53<br>192-168,93,53<br>192-168,93,53 | قبلاعية<br>Connection-specific DN<br>Description<br>Physical Address<br>DH/P Foolded<br>ناعتو الاسلام<br>Lease Othervo<br>Lease Othervo<br>Lease Othervo<br>Lease Dhaned<br>Dase Dhaned<br>Lease Dhaned<br>Lea | مول.<br>ب الأخطاء وإصلاحها. | هاتفي أو VPN أو إعداد موجه أو نقطة وص<br>أو الحصول على معلومات حول استكشاف | تغيير إعدادات الشبكة -<br>عاد انصال جديد أو شبكة جديدة<br>إعداد انصال واسع النطاق أو طلب<br>المشاكل وإصلاحها<br>تشخيص مشاكل الشبكة وإصلاحها |                                                                                     |
|                     |                                                                                                    |                                                                                                    |                             |                                                                            |                                                                                                    | اجع أيضًا<br>بدار حماية Windows<br>تيارات الإنترنت<br>بجموعة المشاركة المنزلية      |